## 预算网上申报系统说明书

一、登录

地址: <u>http://172.27.200.1:8081</u>

用户名:教工号(8位)

初始密码: 123456, 登录后请修改密码。

二、填报

选中"一般预算"出现"收入预算申报"、"人员经费预算申报"、 "业务经费预算申报"三个模块。选中相应的模块,点击上方的"填 报"按钮,就会出现相应需要填报的表格。

1、"收入预算申报"模块

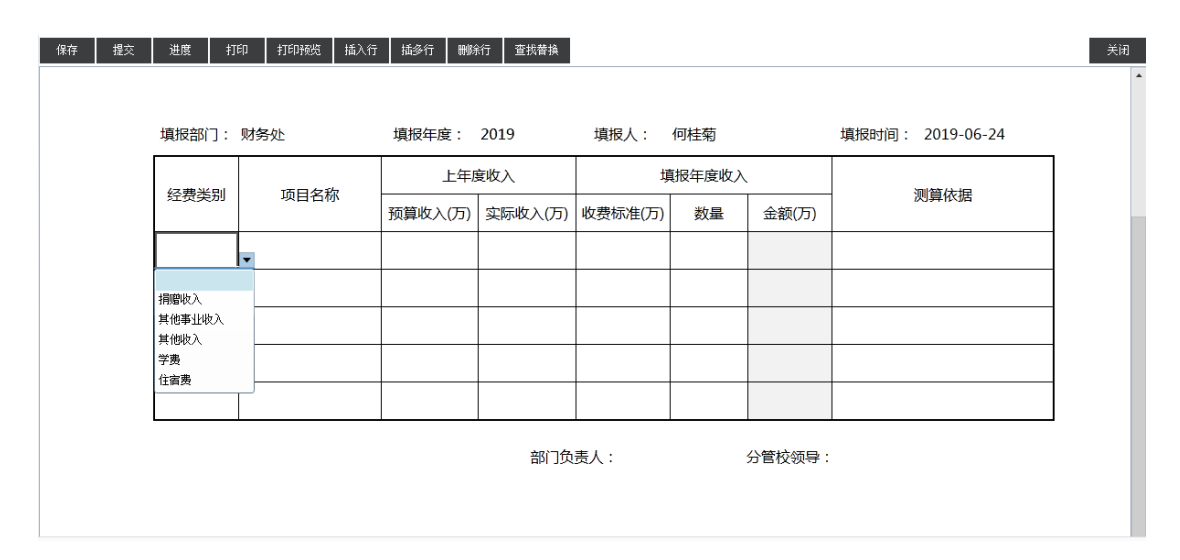

单击"经费类别"下方单元格右下角的 , 显示系统中已存在的经费类别, 根据实际收入情况选取相应内容, 也可双击单元格添加 其他经费类别; 同理项目名称也可选择或添加。若填报行数超过 5 行, 可点击页面上方的"插入行"按钮增加行数。

填报过程中可随时点击页面上方的"保存"按钮进行保存,全部

填报完成后点击"提交"按钮可将表格提交至财务处,注意一旦提交 后将无法修改填报内容。

2、"人员经费预算申报"模块

此模块由人事处填报,其他部门请勿操作。

3、"业务经费预算申报"模块

| 报表填报-    | 业务经费   | 颠算申报                          |                           |                         |                        |            |         |     |          |        |        |              | _ • | x |
|----------|--------|-------------------------------|---------------------------|-------------------------|------------------------|------------|---------|-----|----------|--------|--------|--------------|-----|---|
| 保存       | 提交     | 进度 打印                         | 打印预览                      | 插入行                     | 插多行                    | 删除行        | 查找替换    |     |          |        |        |              | ×   | 闭 |
| 业争<br>预算 | 子<br>章 | 1.按照实际需<br>2.测算依据要<br>3.新增项目依 | 求填写支出内<br>科学合理,<br>居要详细说明 | 內容,尽;<br>國过去年1<br>月,比如. | 量详细。<br>北例超过1<br>上级规定等 | 0%,必<br>争。 | 必须填写理由。 |     |          |        |        |              |     | • |
|          |        |                               |                           |                         |                        |            |         |     |          | 申报单编号: | YWY    | S20190625006 |     |   |
|          |        |                               |                           |                         | 山东                     | 中国         | 药大学     | 业务组 | 经费预算申    | 报表     |        |              |     |   |
|          |        | 部门编号                          | 000                       | )                       | 部门名称                   | 称          | 山东中医药   | (大学 | 预算年度     | 2020   | 填报人    |              |     |   |
|          |        | 项目编号                          |                           |                         | 项目名称                   | 称          |         |     |          |        | 是否新增项目 | 臣            |     |   |
|          |        | 上年拨款(万)                       | <del>т</del> )            |                         | 是否申请                   | 拨款         |         |     | 预算支出(万元) |        | 超过去年比例 |              |     |   |
|          |        | 序号                            |                           |                         |                        |            | 支出科目    | 3   |          |        | 支出金额   | (万元)         |     |   |
|          |        |                               |                           |                         |                        |            |         |     |          |        |        |              |     |   |
|          |        |                               |                           |                         |                        |            |         |     |          |        |        |              |     |   |

单击"项目编号"右侧的单元格,显示该部门已存在的项目,根据实际情况选择对应项目。

| 糊查诈 | _            |        |       |   |
|-----|--------------|--------|-------|---|
|     | J:           |        |       | ] |
|     | 选择           | 经费编号   | 经费名称  |   |
| ۹.  | $\checkmark$ | 070100 | 办公费   |   |
| 2   |              | 070101 | 学校电话费 |   |
| 3   |              | 070302 | 学校会议费 |   |
| 4   |              | 070303 | 学校培训费 |   |
| 5   |              | 070304 | 学校招待费 |   |
| 6   |              | 070309 | 加班误餐费 |   |
| 7   |              | 070500 | 差旅费   |   |

若需新增项目,请忽略项目编号,双击项目名称右侧的单元格,直接 填写相应项目名称。若支出科目填报行数超过4行,可点击页面上方 的"插入行"按钮增加行数。填报过程中可随时点击页面上方的"保存"按钮进行保存,全部填报完成后点击"提交"按钮可将表格提交 至财务处,注意一旦提交后将无法修改填报内容。

| 山东中医药大学顶算申报系统<br>山东中医药大学列                                              | 颠算申报系统                   |                       | and an                                                  | <b>谷</b> 首页            | — — — — — — — — — — — — — — — — — — —            |
|------------------------------------------------------------------------|--------------------------|-----------------------|---------------------------------------------------------|------------------------|--------------------------------------------------|
|                                                                        |                          |                       | <b>日</b> 系统公                                            | 告                      |                                                  |
|                                                                        | al.                      |                       | 2 最新任                                                   | 务                      |                                                  |
|                                                                        | 9                        |                       | 2019-06-24                                              | 11:38:41 退回付           | 任务:山东中医药大学,2019-06-24                            |
| 中医药大学预算电报系统<br>山东中医药大学预算申报系统<br>页 ———————————————————————————————————— |                          |                       |                                                         |                        | <br>중 首页 ① 外現 ⑦ 密码 ①                             |
| 任务列表                                                                   | ④ 待办任务(1) ○ 外理中          | 任务(0) ◎ 7天内已完成任务(0) 《 | )所有已完成任务(0)                                             | ×                      |                                                  |
| 交办时间 任务名称                                                              | 完成时间 3                   | 5办人 任务描述              | ,,,,,,,,,,,,,,,,,,,,,,,,,,,,,,,,,,,,,,,                 | 退回备注                   |                                                  |
|                                                                        | ##10 2019-08-24 11:06:09 | 」这回社务: 叫示中医药          | (♣, 2019-06-24 00:00:00, SRIS2<br>(♣, 2019-06-24 00:00) | 01990524005 test<br>20 | ] 長統任务<br>19-06-24 11:38-11 通回任务: 山东中区苏大学, 2019- |
|                                                                        |                          |                       |                                                         |                        |                                                  |

三、审核及反馈情况

在系统"首页"右下侧的"最新任务"栏中,可以查看已申报的 预算审核情况,点击 题,可以放大查看该条信息。

点击"进度"按钮,可查看项目审核情况。如财务审核退回的, 点击"办理"按钮,对填写的项目进行修改,完成后再提交。

| 盖部门公  | ·童      | 山东中医药大学收入预算申报表 |         |         |      |         |                  |  |
|-------|---------|----------------|---------|---------|------|---------|------------------|--|
| 填报部门: | 山东中医药大学 | 填报年度:          | 2019    | 填报人:    | 申应涛  |         | 填报时间: 2019-06-24 |  |
|       |         | 上年度收入          |         | 填报年度收入  |      |         |                  |  |
| 经费类别  | 项目名称    | 预算收入(万)        | 实际收入(万) | 收费标准(万) | 数量   | 金额(万)   | 测算依据             |  |
| 捐赠收入  | 其他捐赠    | 1.0000         | 1.0000  | 2.0000  | 3.00 | 6. 0000 | 1212121          |  |
|       |         |                |         |         |      |         |                  |  |
|       |         |                |         |         |      |         |                  |  |
|       |         |                |         |         |      |         |                  |  |

如已审核通过,请直接点击"查阅"按钮后进入打印界面,打印 并签字盖章后送财务处。